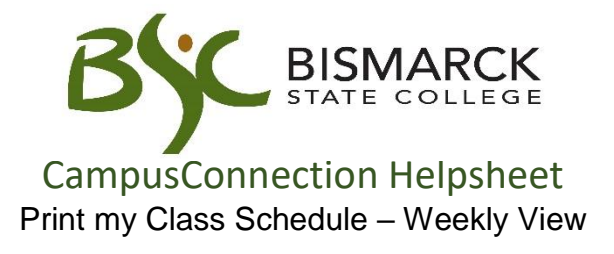

- 1. Access CampusConnection.
- 2. Enter CampusConnection UserID and Password. Click [Log In].

| NORTH DAKOTA<br>UNIVERSITY SYSTEM                                         |                                                                                                    |  |  |  |  |  |
|---------------------------------------------------------------------------|----------------------------------------------------------------------------------------------------|--|--|--|--|--|
| Campus Solutions Log In                                                   | Trouble Logging In?                                                                                  |  |  |  |  |  |
| NDUS Campus Solutions requires authentication using your NDUS identifier. | If you are experiencing any difficulties getting logged into the system, please use the links below. |  |  |  |  |  |
| Mystic.M.Ian                                                              | User ID and Password Help                                                                            |  |  |  |  |  |
| Password                                                                  | Sand amail to Hala Dack                                                                              |  |  |  |  |  |
| ••••••                                                                    | Send email to help Desk                                                                              |  |  |  |  |  |
| I agree to the terms of the User Agreement                                | Guest Page                                                                                           |  |  |  |  |  |
| Log In                                                                    |                                                                                                    |  |  |  |  |  |
|                                                                           |                                                                                                    |  |  |  |  |  |

On your Student Homepage:

3. Click [Manage Classes] tile.

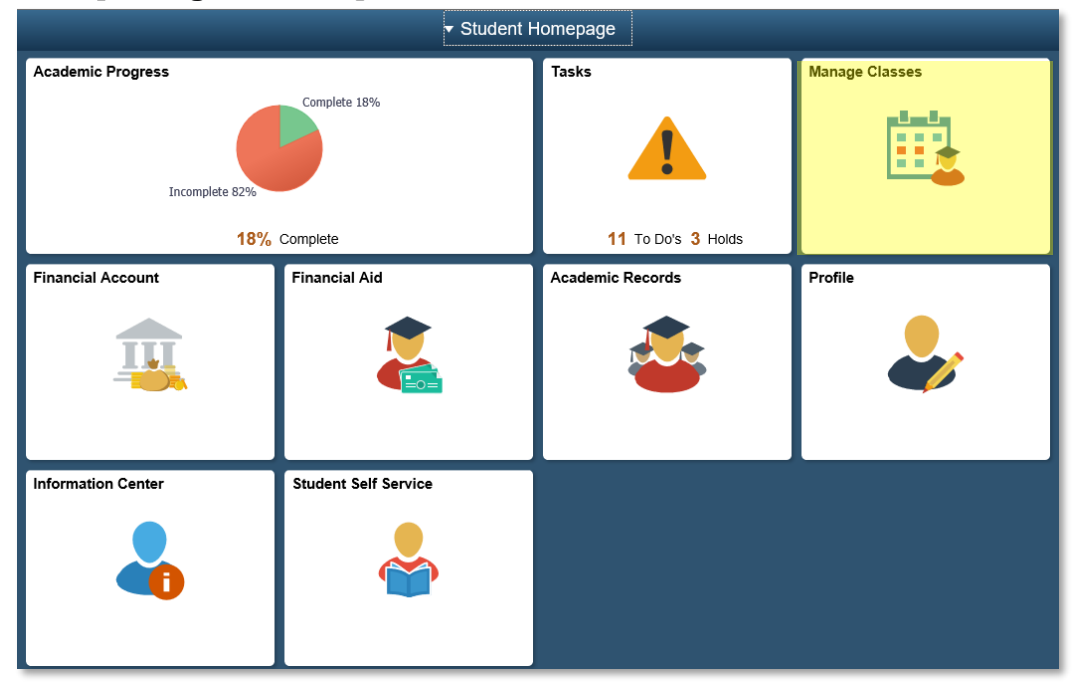

On the left-side menu:

4. Select [My Weekly Schedule].

my Weekly Schedule

5. Select [Printer Friendly Page] at the bottom of the page.

| << Prev Week of 12/9/2019 - 12/15/2019. Next >> |                                                                                                    |                                                                           |                                                                                                    |                                                                           |                                                                                                    |  |  |
|-------------------------------------------------|----------------------------------------------------------------------------------------------------|---------------------------------------------------------------------------|----------------------------------------------------------------------------------------------------|---------------------------------------------------------------------------|----------------------------------------------------------------------------------------------------|--|--|
| Time                                            | Monday<br>Dec 9                                                                                                    | Tuesday<br>Dec 10                                                         | Wednesday<br>Dec 11                                                                                                    | Thursday<br>Dec 12                                                        | Friday<br>Dec 13                                                                                                    |  |  |
| 8:00AM                                          | ENGR 201 - 01<br>Lecture<br>8:00AM - 8:50AM<br>BSC Jack Science Center 126                                                                                  |                                                                           | ENGR 201 - 01<br>Lecture<br>8:00AM - 8:50AM<br>BSC Jack Science Center 126                                                                                |                                                                           | ENGR 201 - 01<br>Lecture<br>8:00AM - 8:50AM<br>BSC Jack Science Center 126                                                                              |  |  |
| 9:00AM                                          | BIOL 111 - 01<br>Lecture<br>9:00AM - 9:50AM<br>BSC Jack Science Center 310<br>BIOL 121 - 01<br>Lecture<br>9:00AM - 9:50AM<br>VCSU Rhoades Scienc Ctr RM 209 | CIS 170 - 02<br>Lecture<br>9-30AM - 10-45AM<br>VCSU McFarland Hall RM 206 | BIOL 111 - 01<br>Lecture<br>9:00AM -9:50AM<br>BSC Jack Science Center 310<br>BIOL 121 - 01<br>Lecture<br>9:00AM -9:50AM<br>VCSU Rhoades Scienc Ctr RM 209 | CIS 170 - 02<br>Lacture<br>9:30AM - 10:45AM<br>VCSU McFarland Hall RM 206 | BIOL 111-01<br>Lecture<br>9 00AM - 9 50AM<br>BSC Jack Science Center 310<br>BIOL 121-01<br>Lecture<br>9 00AM - 9 50AM<br>VCSU Rhoades Scienc Ctr RM 209 |  |  |
| 10:00AM                                         |                                                                                                    |                                                                           |                                                                                                    |                                                                           |                                                                                                    |  |  |
| 11:00AM                                         |                                                                                                    |                                                                           |                                                                                                    |                                                                           |                                                                                                    |  |  |
| 12:00PM                                         |                                                                                                    |                                                                           |                                                                                                    |                                                                           |                                                                                                    |  |  |
| 1:00PM                                          | ENGL 120 - 01<br>Lecture<br>1:00PM - 1:50PM<br>VCSU McFarland Hall RM 122                                                                                   |                                                                           | ENGL 120 - 01<br>Lecture<br>1:00PM - 1:50PM<br>VCSU McFarland Hall RM 122                                                                                 |                                                                           | ENGL 120 - 01<br>Lecture<br>1:00PM - 1:50PM<br>VCSU McFarland Hall RM 122                                                                               |  |  |
| 2:00PM                                          |                                                                                                    | BIOL 121 - 01<br>Lecture                                                  |                                                                                                    |                                                                           |                                                                                                    |  |  |
| 3:00PM                                          |                                                                                                    | 2:00PM - 3:50PM<br>VCSU Rhoades Scienc Ctr RM 209                         |                                                                                                    |                                                                           |                                                                                                    |  |  |
| 4:00PM                                          |                                                                                                    |                                                                           |                                                                                                    |                                                                           |                                                                                                    |  |  |
| 5:00PM                                          |                                                                                                    | ART 130 - 03<br>Lecture<br>5:20PM - 8:10PM                                |                                                                                                    | ART 130 - 03<br>Lecture<br>5:20PM - 8:10PM                                |                                                                                                    |  |  |
| Printer Friendly Page                           |                                                                                                    |                                                                           |                                                                                                    |                                                                           |                                                                                                    |  |  |

6. Click the print button on your browser toolbar.

Note:

- The scale percent may need to be adjusted to fit the schedule on one page.
- Weekly Schedule View displays courses registered across all NDUS campuses.